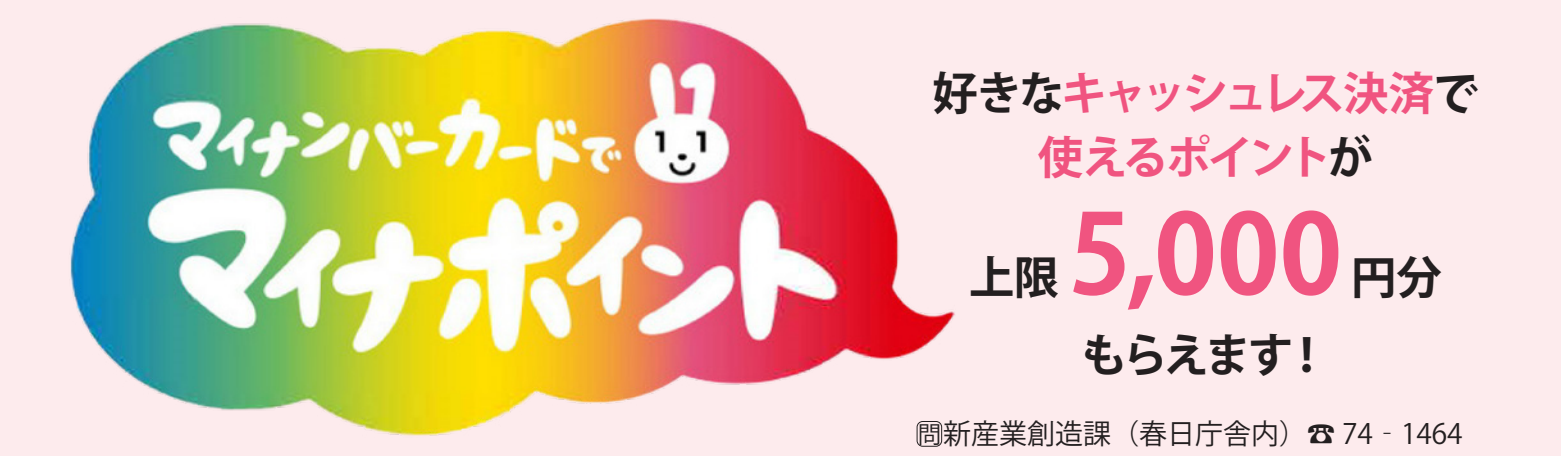

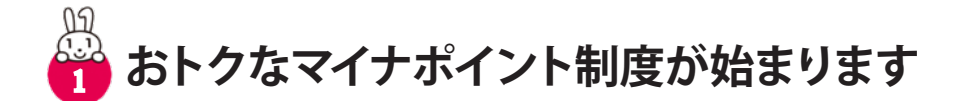

マイナンバーカードを取得し、好きなキャッシュレス決済サービスを選んでチャージ(入金)また は物品の購入をしたときに、金額に対して 25%(上限 5,000 円分)のマイナポイントを付与します。 最大 20,000 円に対して 5,000 円分のポイントが付与されるおトクな制度です。ぜひこの機会にマイ ナンバーカードを取得して、制度を利用ください。

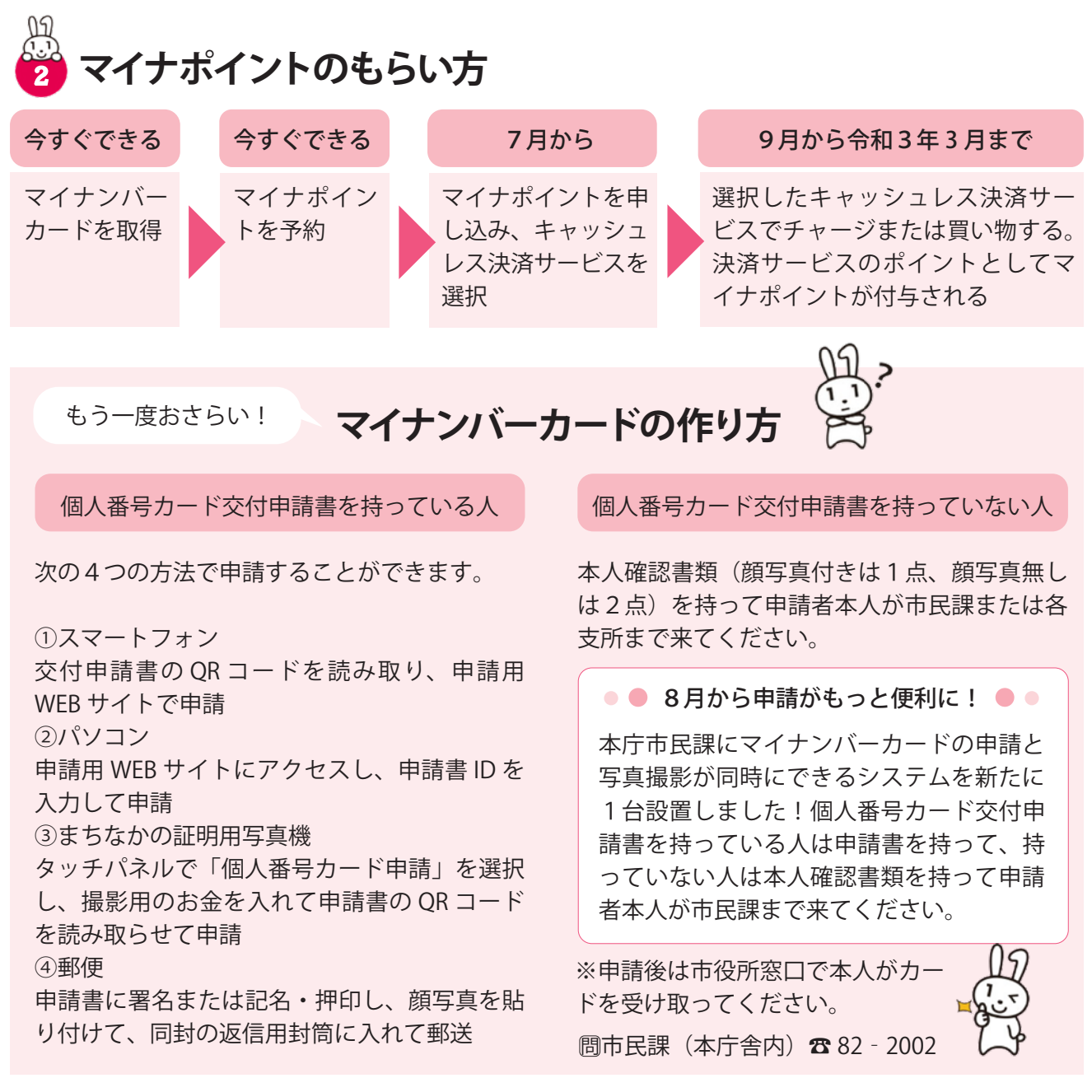

|                                                                                                    | スマホ以外の方法は・・・                                                                                               |
|----------------------------------------------------------------------------------------------------|----------------------------------------------------------------------------------------------------|
| マイナポイントの予約方法<br>スマホで簡単! 2つの手順                                                                                                | パソコンで予約する場合は、IC カードリーダーが必要です。<br>また、市民課・各支所・新産業創造課に設置している支援端末<br>でも予約・申込が可能です。マイナンバーカードを持って各窓<br>口に来てください。 |
| <complex-block><complex-block><complex-block><complex-block></complex-block></complex-block></complex-block></complex-block> | <ul> <li>マンクレンシンシンシンシンシンシンシンシンシンシンシンシンシンシンシンシンシンシン</li></ul>                                               |

## マイナポイントを付与する決済サービスを選択(マイナポイントの申込)

## スマホで簡単!2つの手順

STEP 1

STEP

2

| 農 業 委

すい離れていた

て<sup>牧</sup> 関 連 ス 

・コラム

健図

活館

ポ集

- マイナポイントアプリを起動し、「マイナポイントの申込」をタッチ。 好きなキャッシュレス決済サービスを1つだけ選ぶ
- 9月以降、選択したキャッシュレスサービスでチャージまたは買い物をする。 ※選択したキャッシュレス決済サービスのポイントとしてマイナポイントが 付与されます。

## 教えて!マイナポイント

買い物の時にマイナンバ ーカードは必要なの?

買い物の時は必要あり ません。マイナポイン トの手続きをしたあと は、選択したキャッシ ュレス決済サービスを いつものようにご利用 ください。

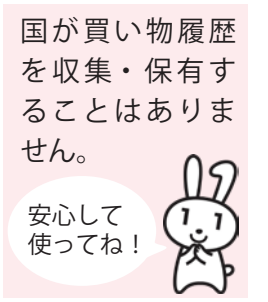

何を買ったか国に

監視されない?

利用できるキャッシュレ ス決済サービスは?

■主なサービス ICOCA • LINE Pay • au PAY · Pay Pay · d 払い・ 楽天ペイ・楽天 Edy・ たんばコイン・ゆめか・ WAON など

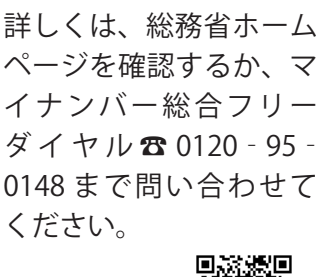

総務省 ホームページ

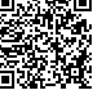

■ 21→→ 2020.7 たんば